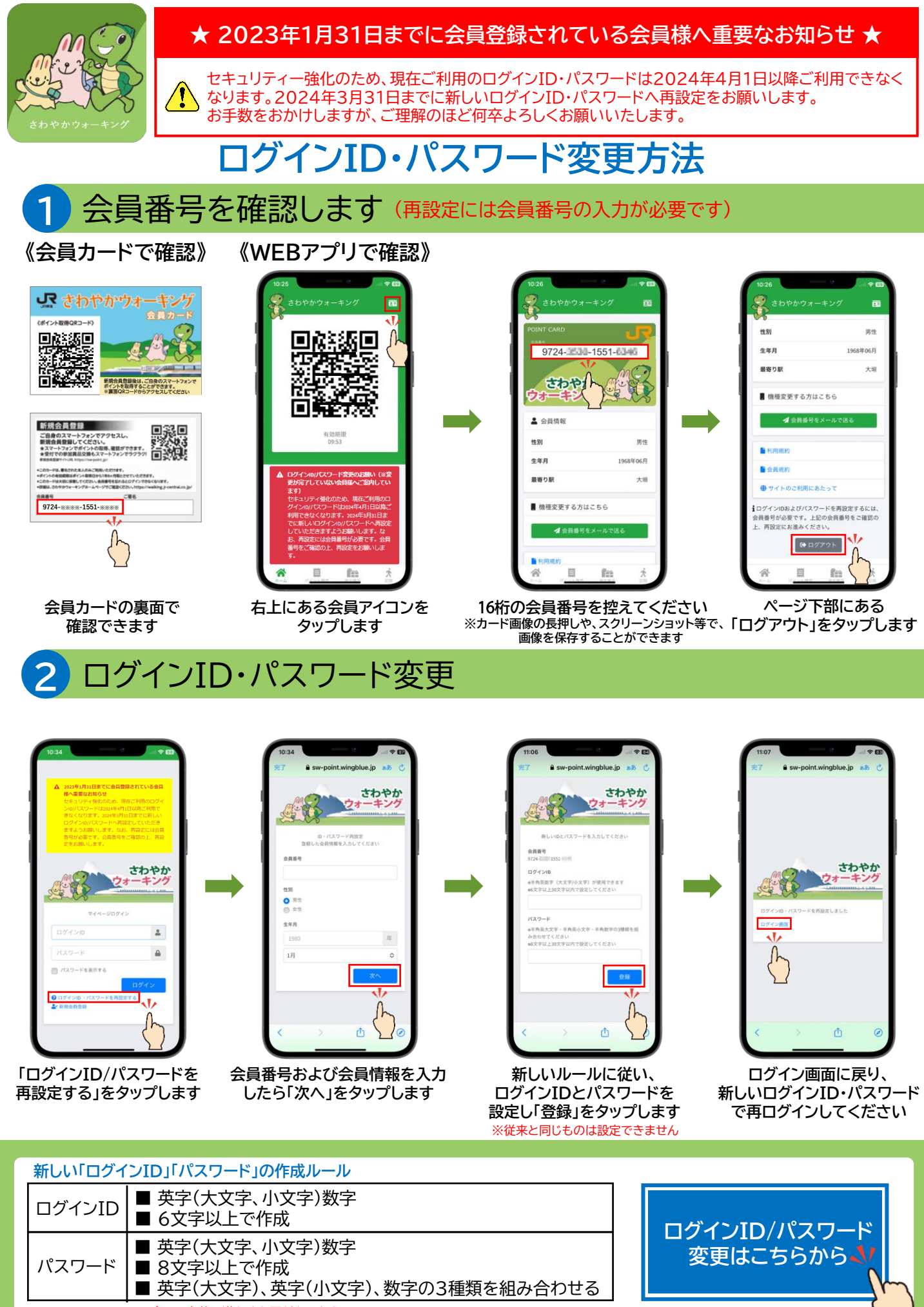

※全ての条件を満たす必要があります